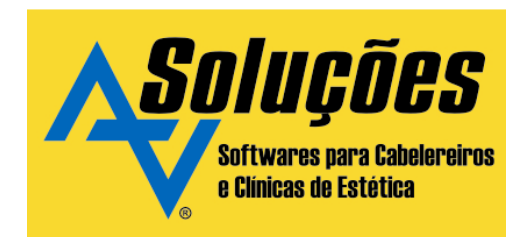

# MANUAL DE UTILIZAÇÃO. ENVIO DE SMS.

Empresa: AZSoluções em Informática Itda. Site:www.azsolucoes.com.br. Sistema: AZCabelo&Estética.

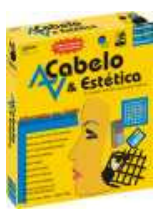

Para Acessar as configurações de SMS, acesse o menu da aplicação -> configurações gerais -> configurações de SMS. As configurações estão separadas por abas como segue:

#### **ABA GERAL**

O envio de SMS no sistema AZCabelo&Estética é voltado para fins corporativos e nenhuma mensagem de publicidade pode ser enviada através dele.

O recurso de envio de SMS é fruto de uma parceria com a empresa Human, especializada no envio de SMS corporativo, nesse sentido, para enviar SMS apartir do sistema AZCabelo&Estética é necessário entrar em contato com a Human afim de escolher seu plano e receber seu login e senha, além disso, é preciso ter pelo um computador com acesso à internet no estabelecimento.

Na Aba Geral na configuração de SMS é possível informar o login e senha recebido pela Human, essa informação é essencial para o funcionamento do envio do SMS, pode-se ainda, nessa tela, efetuar um teste de envio de SMS , afim de, verificar se o login e senha informado estão corretos.

| 😽 Configurações | do envio de SMS 📃 🗖 🔀                                                                                                    |  |  |  |  |  |
|-----------------|----------------------------------------------------------------------------------------------------|--|--|--|--|--|
| Geral           | Configuração Geral de envio de SMS                                                                                                    |  |  |  |  |  |
| Agenda          | Autenticação Teste de envio                                                                                                    |  |  |  |  |  |
| Financeiro      | Login: az Número de celular: (41)9999-9999 Enviar SMS                                                                                                    |  |  |  |  |  |
| Texto           | Senha: 🗮 Informe o número com o DDD.                                                                                                    |  |  |  |  |  |
|                 | <ul> <li>"ATENÇÃO" O envio de SMS a partir do sistema AZ CabeloEstética é fruto de um parceria com a empresa Human, especializada no envio de SMS corporativo,sendo assim, para saber como criar a sua conta entre em contato com a Human. para maiores informações acesse: www.human.com.br</li> <li>Servidor de envio de SMS.</li> <li>✓ Esse computador é o servidor de envio de SMS.</li> <li>Você precisa definir um computador que será o servidor de envio de SMS, tenha certeza que somente um servidor está configurado na rede, dessa forma, somente o servidor escolhido precisa ter acesso a internet. A aplicação de envio de SMS</li> </ul> |  |  |  |  |  |
|                 | Gravar Fechar                                                                                                    |  |  |  |  |  |

Após acessar, a seguinte tela será apresentada:

A Aba "Geral" da configuração de SMS apresenta as seguintes opções:

## Autenticação:

**Login:** Informação necessário para efetuar a autenticação no servidor da Human, esse login deve ser adquirido entrando em contato com a Human no seguinte endereço: http://www.human.com.br/azsolucoes

Senha: Informação necessário para efetuar a autenticação no servidor da Human, entre em contato com a Human, para maiores informações.

### Teste de Envio:

**Número de celular**: Após entrar em contato com a Human e preencher o campo login e senha você pode informar seu número de celular para receber uma mensagem de teste, afim de, verificar se o serviço está funcionando corretamente.

#### Servidor de envio de SMS:

Esse computador é o servidor de envio de SMS: O envio de SMS preciso de um computador para ser o servidor de envio, dessa forma, não é preciso ter internet habilitada em todas os computadores do estabelecimento, mas, apenas em um computador determinado, marcando essa opção, o sistema de envio de SMS será inicializado automaticamente com o windows.

"ATENÇÃO" Configure apenas um computador para ser o servidor de envio de SMS.

## **ABA AGENDA**

Nesta aba é possível efetuar as configurações referente ao envio de SMS para operações de agendamento.

Em configurações de SMS clique na aba agenda, a seguinte tela será apresentada:

| 😽 Configurações | do envio de SMS                                                                                                    |   |
|-----------------|----------------------------------------------------------------------------------------------------|---|
| Geral           | Configuração De Envio de SMS da Agenda                                                                                                    |   |
| Agenda          | Lembrar Agendamento                                                                                                    |   |
| Financeiro      | Enviar SMS para lembrar o cliente do agendamento.                                                                                                    |   |
| Texto           | Antecedência de: 1 🔀 horas.                                                                                                    |   |
|                 | Envia o SMS com a antecedência informada antes do horário marcado na agenda.                                                                                               |   |
|                 | Agendamento superior a 11 12 días.                                                                                                    |   |
|                 | com relação a data do agendamento.                                                                                                    |   |
|                 | Confirmação de Agendamento agendamento.                                                                                                    |   |
|                 | Enviar SMS para confirmação de agendamento.                                                                                                    |   |
|                 | Enviar SMS para o cliente se o agendamento for alterado ou cancelado.                                                                                                    |   |
|                 | Envia SMS de confirmação do agendamento, para todos agendamentos será enviado<br>um SMS caso o número celular do clientes esteja cadastrado. esta marcado<br>para:07/12/09 |   |
|                 | Chamada de atendimento individual                                                                                                    |   |
|                 | Permite enviar SMS de chamada ao cliente.                                                                                                    | × |
|                 | Envia SMS chamando o cliente para ser atendido, recurso útil para estabelecimentos                                                                                         |   |
|                 | em shopping onde o cliente pode não estar no salão no momento.                                                                                                    |   |
|                 |                                                                                                    |   |
|                 | Gravar 🔄 Fechar                                                                                                    |   |

As opções de configuração para envio de SMS nas operações da agenda são:

Lembrar Agendamento:

Enviar SMS para lembrar o cliente do agendamento: Ao marcar essa opção você está autorizando o sistema à enviar mensagens de SMS para lembrar o cliente de seu respectivo agendamento.

Antecedência de: Neste campo é possível informar com quantas horas de antecedência o sistema deve enviar um SMS para o cliente lembrando-o de seu agendamento.

Agendamento superior à: Neste campo é informado para quais agendamentos o SMS será enviado, por exemplo: se for configurado para enviar SMS para agendamento superior à 3 dias, o sistema só vai enviar SMS para o cliente cujo a data do agendamento for superior a 3 dias da data agendada, ou seja, se o cliente chega no dia 01/01/2009 e faz um agendamento para o dia 02/01/2009, ele NÃO receberá um SMS pois o intervalo é de apenas um dia, caso o agendamento seja feita para uma data superior ao dia 03/01/2009, então ele receberá um SMS com o tempo de antecedência informado no campo anterior.

#### Confirmação de Agendamento:

**Enviar SMS para configuração de agendamento:** Ao marcar esta opção o cliente irá receber um SMS informando que seu agendamento foi confirmado.

Enviar SMS para o cliente se o agendamento for alterado ou cancelado: Ao marcar esta opção o cliente irá receber um SMS informando que seu agendamento foi alterado ou cancelado.

#### Chamada de atendimento individual

**Permite enviar SMS de chamada ao cliente:** Ao marcar essa opção, estará permitindo que o responsável pelo agendamento envio um SMS para o cliente chamando-o para ser atendido, esse recurso pode ser útil caso o cliente não se encontre no estabelecimento, por exemplo: o estabelecimento está localizado em um shopping e o cliente para não ficar aguardando sua vez, foi em outras lojas do shopping, dessa forma, a atendente pode enviar um SMS solicitando a presença do cliente.

Para todas as configurações têm o botão "Exemplo", ao clicar neste botão será mostrado um exemplo da mensagem que o cliente irá receber.

## **ABA FINANCEIRO**

Nesta aba é possível efetuar as configurações referente ao envio de SMS para cobrança aos clientes.

"ATENÇÃO" utilize esse recurso somente se você faz o controle financeiro pelo sistema, pois caso contrário, você poderá enviar um cobrança indevida ao cliente. A AZ Soluções não se responsabiliza em hipótese alguma por quaisquer danos morais causados por cobrança indevida, para que esse recurso funcione perfeitamente é preciso lançar e quitar as contas corretamente.

Em configurações de SMS clique na aba Financeiro, a seguinte tela será apresentada:

| 😽 Configurações | do envio de SMS                                                                                                    |  |
|-----------------|----------------------------------------------------------------------------------------------------|--|
| Geral           | Configuração Geral de SMS do Financeiro                                                                                                    |  |
| Agenda          | Cobrança de pendencia em livro                                                                                                    |  |
| Financeiro      | Enviar SMS para cobrança de livro                                                                                                    |  |
| Texto           | Tempo de pendência:       1       1       1       1       1       1       1       1       1       1       1       1       1       1       1       1       1       1       1       1       1       1       1       1       1       1       1       1       1       1       1       1       1       1       1       1       1       1       1       1       1       1       1       1       1       1       1       1       1       1       1       1       1       1       1       1       1       1       1       1       1       1       1       1       1       1       1       1       1       1       1       1       1       1       1       1       1       1       1       1       1       1       1       1       1       1       1       1       1       1       1       1       1       1       1       1       1       1       1       1       1       1       1       1       1       1       1       1       1       1       1       1       1       1       1       1       1 |  |
|                 | Gravar 😭 Fechar                                                                                                    |  |

## Cobrança de pendencia em livro:

**Enviar SMS para cobrança de livro:** Permite enviar SMS para cobrar clientes que dívidas na forma de pagamento "livro".

**Tempo de pendência:** Este campo refere-se à quantos dias o livro deve estar pendente para que o SMS seja enviado.

### Cobrança de pendência em outras formas de pagamento:

Enviar SMS de cobrança para outras formas de pagamento parcelada: Este item refere-se à permissão de enviar SMS de cobrança para pendência financeira em outros itens parcelados exceto, cartão de crédito, ou seja, somente para boletos, cheques etc..

**Tempo de atraso:** Este campo refere-se à quanto tempo a dívida deve estar atrasada para que o sistema envio um SMS de cobrança.

#### Geral:

**Reenvio a cada:** Este campo refere-se ao período de reenvio se a dívida continuar pendente, ou seja, de quantos em quantos dias deve ser enviado um SMS de cobrança ao cliente.

**Quantidade de reenvio:** Este campo referê-se a quantidade maxima de envio de cobrança para uma mesma conta que um cliente deve receber, por exemplo: se o valor deste campo estiver configurado para três (3), o sistema envia três SMS de cobrança no intervalo informado no campo anterior, se a conta continuar pendente o sistema não envia mais SMS, afinal, o cliente não se dispôs a pagar até então, provavelmente não adianta continuar enviando SMS.

## ΑΒΑ ΤΕΧΤΟ

Nesta aba é possível efetuar as configurações dos textos que serão enviados para o cliente.

"ATENÇÃO" O texto padrão configurado pela AZ Soluções já está aprovado pela Human, para mudar esse texto é preciso entrar em contato com a Human para obter a aprovação do novo texto.

| 😽 Configurações | do envio de SMS 📃 🗖 🗋                                                                                                    |  |  |  |  |  |
|-----------------|----------------------------------------------------------------------------------------------------|--|--|--|--|--|
| Geral           | Configuração do texto do SMS                                                                                                    |  |  |  |  |  |
| Agenda          | I ambrar Agandamental Confirmação Aganda Alteração Aganda Chamada do Clienta Financeiro                                          |  |  |  |  |  |
| Financeiro      |                                                                                                    |  |  |  |  |  |
| Texto           | 1 <azsaudacao> <aznomecliente> !<br/>2 Lembrete de agendamento.<br/>3 Seu agendamento. está marcado</aznomecliente></azsaudacao> |  |  |  |  |  |
|                 | 4 para: <azdataagendamento><br/>5 às:<azhoraagendamento> Att.<br/>6 AZ Soluções</azhoraagendamento></azdataagendamento>          |  |  |  |  |  |
|                 | Máximo 142 caracteres. Restantes: 40 ATENÇÃO: Esta mensagem deve ser pré aprovada pela Human,                                    |  |  |  |  |  |
|                 | Se você deseja personalizar essa mensagem entre em contato com a Human para verificar se a mesma está nos padrões estabelecidos. |  |  |  |  |  |
|                 | Pressione F1 para Ajuda                                                                                                    |  |  |  |  |  |
| Gravar 😧 Fechar |                                                                                                    |  |  |  |  |  |

Em configurações de SMS clique na aba Texto, a seguinte tela será apresentada:

A forma de efetuar a configuração dos texto das mensagens são as mesmas para opções disponíveis.

Existem algumas palavras reservadas para o sistema AZCabelo&Estética identificar onde os dados dinâmicos serão acrescidos na mensagem, essas palavras reservadas são chamadas de Tags. O sistema irá substituir os dados do cliente e ou agendamento nas tags informadas.

As Tags disponíveis para a configuração do SMS são as seguintes:

| Тад                                     | Fonte                     | Exemplo de Saída |
|-----------------------------------------|---------------------------|------------------|
| <azsaudacao></azsaudacao>               | Sistema                   | Bom Dia !        |
| <aznomecliente></aznomecliente>         | Ficha do Cliente - Nome   | João Da Silva    |
| <azdataagendamento></azdataagendamento> | Agenda - Data Agendamento | 01/01/2010       |
| <azhoraagendamento></azhoraagendamento> | Agenda - Hora Agendamento | 16:45            |

Como funciona:

Caso altere as configurações de texto, você deve colocar a Tag correspondente a informação que deseja, isto é, no exemplo da mensagem da figura acima a Tag <AZSaudacao>

será substituída por "Bom Dia", "Boa Tarde" ou "Boa Noite" dependendo do horário em que a mensagem será enviada.

A Tag <AZNomeCliente> será substituída pelo nome do cliente, a Tag <AZDataAgendamento> será substituída pela data que o cliente agendou o serviço e a tag<AZHoraAgendamento> será substituída pelo horario que o serviço foi agendado para ser executado.

### **ENVIO DE SMS**

estabelecimento.

Obs.: Esse recurso necessita do contrato de serviço de terceiros. Consulte o sítio da http://www.human.com.br/azsolucoes para maiores informações.

O AZCabelo&Estética possui um sistema para envio de SMS para seu clientes (mensagem de texto para celular).

O recurso de envio de SMS é fruto de uma parceria com a empresa Human, especializada no envio de SMS corporativo, nesse sentido, para enviar SMS apartir do sistema AZCabelo&Estética é necessário entrar em contato com a Human afim de escolher seu plano e receber seu login e senha, além disso, é preciso ter pelo um computador com acesso à internet no

Para acessar a tela do servidor do Envio de SMS, clique em SMS.

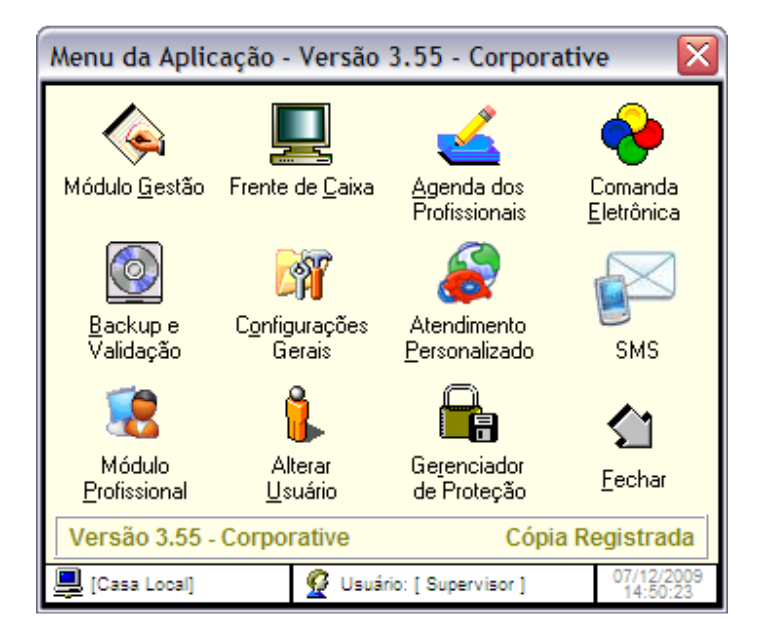

A seguinte tela será apresentada:

| 🧳 Envio de S    | MS               |               |           | (             | ×        |
|-----------------|------------------|---------------|-----------|---------------|----------|
| Envio d         | e SMS            |               |           |               |          |
| 0               | Copyright        | C Status      |           |               |          |
| iv              | <u>_</u>         |               | Aguaro    | dando         | 8        |
| -Mensagens da A | Agenda Pendente: | s para Envio  |           |               |          |
| Horário         | Tipo             | Cliente       |           | Agendado para | <u>+</u> |
| < <u> </u>      |                  |               |           | ٤             |          |
|                 | Mens<br>Envi     | agens<br>adas | Minimizar |               |          |

Repare que depois você abre o servidor de Envio de SMS, fica um atalho na barra do menu iniciar, ao lado do relógio. Com este atalho você poderá Maximizar e Minimizar o servidor de Envio de SMS.

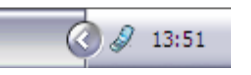

Nessa tela você pode verificar quais as mensagens estão na fila para serem enviadas.

Você poderá enviar mensagens para os clientes nos seguintes casos:

- \* Pendências Financeiras
- \* Operações na Agenda

Consulte Configurações de SMS para maiores Informações.

Para verificar o histórico de mensagens enviadas clique no botão "Mensagens Enviadas".

Deixe apenas um servidor de Envio de SMS em funcionamento no seu estabelecimento. O computador que será utilizado como servidor deve ter obrigatoriamente acesso a Internet.

# **HISTÓRICO SMS**

Nessa tela você pode verificar o histórico de mensagens enviadas. E possível filtrar por: Data de Envio, Data de Agendamento, Cliente e Tipo. Para isso selecione o filtro desejado no campo "Filtrar por" e em seguida clique no botão "Filtrar"

| 🖉 Hist | 🖉 Historico SMS           |                 |        |            |             |                      |     |
|--------|---------------------------|-----------------|--------|------------|-------------|----------------------|-----|
| His    | Histórico de SMS enviados |                 |        |            |             |                      |     |
| Filtra | Filtrar por: Todos        |                 |        |            |             |                      |     |
| SMS    | Enviados                  |                 |        |            |             |                      |     |
| ID     | Envio                     | Cliente         |        | Fone       | Tipo        | Retorno              | Agε |
|        | 5 08/12/2009 11:49:21     | Tamires Tavares |        | 4199999999 | Confirmação | 000 - Message Sent   | 09/ |
|        |                           |                 |        |            |             |                      |     |
|        |                           |                 | Fechar |            |             | e menegens envidues. | '   |